## THAO TÁC ĐĂNG KÝ TS 10 THPT TẠI KIÊN GIANG (28/5-11/6/2023)

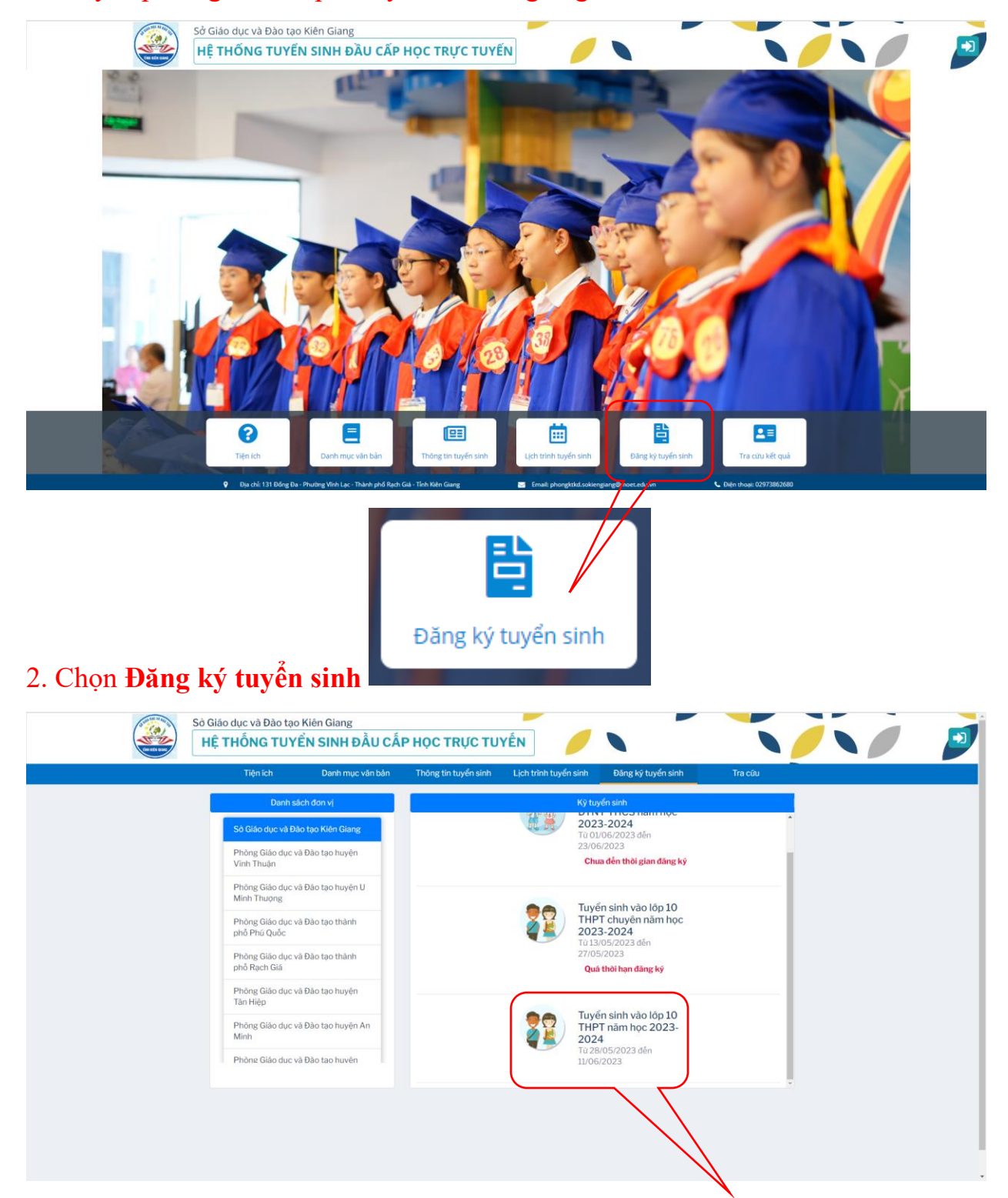

## 1. Truy cập trang web https://tuyensinhkiengiang.eduvi.vn/

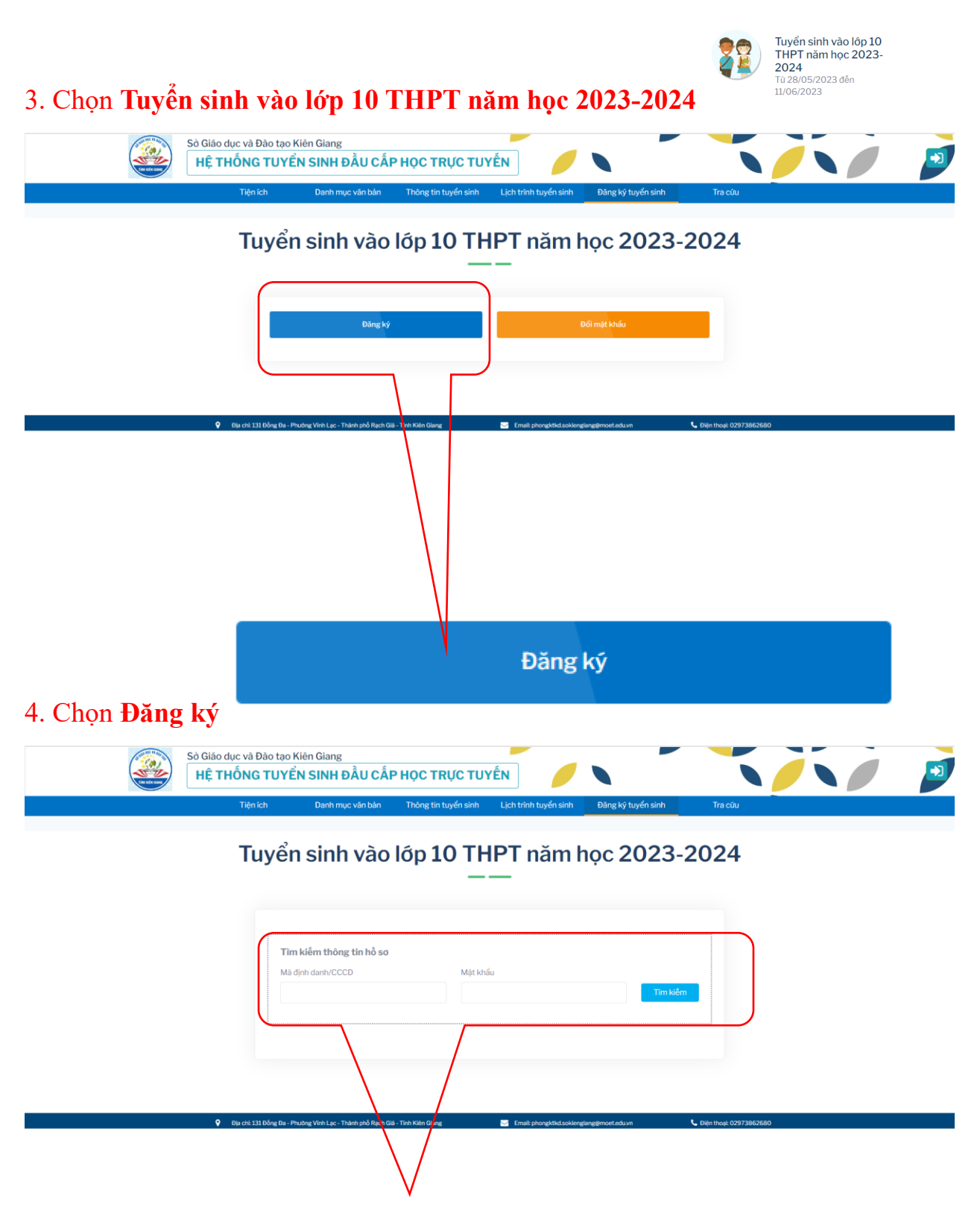

5. Nhập Mã định danh/ CCCD (tài khoản), Mật khẩu đã được cấp, chọn Tìm kiếm

## 6. Chọn trường THPT nguyện vọng 1, 2, 3 (chỉ ts đăng ký NTT có NV3 khi NV2 chọn NHS or VVK)

|                                             | Nguyện vọng 1                                                                   |       |
|---------------------------------------------|---------------------------------------------------------------------------------|-------|
| Chọn trường                                 |                                                                                 | ~     |
|                                             |                                                                                 |       |
| ĐÀNG KÝ DỰ TUYÊN                            | I VÃO TRƯÔNG:                                                                   |       |
|                                             | Nguyện vọng 1                                                                   |       |
| THPT Nguyễn Trung                           | Trực                                                                            | ~     |
| * <b>Ghi chú:</b><br>- Cụm môn học: Chọn ci | ụm môn học                                                                      |       |
| Nguyện v                                    | vọng 2 (Dành cho thí sinh không trúng tuyển nguyện vọng 1)                      | ×     |
| THPT Nguyễn Hùng                            | Sơn 🗸                                                                           |       |
| * <b>Ghi chú:</b><br>- Cụm môn học: Chọn ci | ụm môn học                                                                      |       |
| - Đối với nguyện vọng kł                    | nông có nhu cầu đăng ký, phụ huynh/ học sinh nhấn vào biểu tượng dấu [X] để loạ | ai bỏ |
| Ngu                                         | yện vọng 3 (Dành cho thí sinh không trúng tuyển nguyện vọng 2) *                |       |
| THCS9.THDT Nauvõn                           | Văn Xiện 🗸                                                                      |       |
| These three nearest                         |                                                                                 |       |

7. Bổ sung tất cả thông tin còn thiếu (ô nào phần mềm cho phép nhập), bấm **Cập nhật** để kết thúc đăng ký.

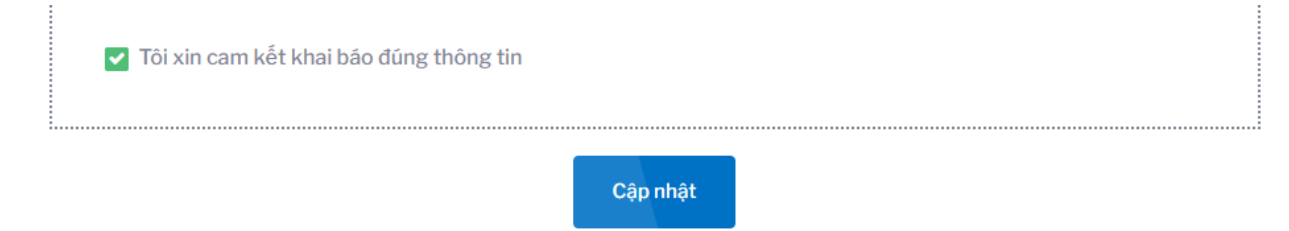